https://www.instafollowers.co

# HOW TO REPOST AN INSTAGRAM STORY

Sharing our videos and photos with our friends on Instagram story has become an essential part of our lives. Instagram provides a reposting Instagram story feature so we can share the stories of our friends that we are tagged in. Let's see how.

# **Repost on Mobile**

### Go to your Direct Messages.

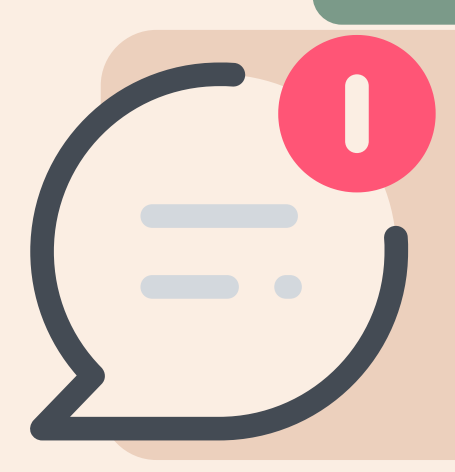

Go to your Direct Messages. When someone tags you on their Instagram Story, you will receive a notification. Click on the notification message, which will most likely be at the top.

# "Add to your story."

Tap on "Add to your story" and you will be directed to the story sharing

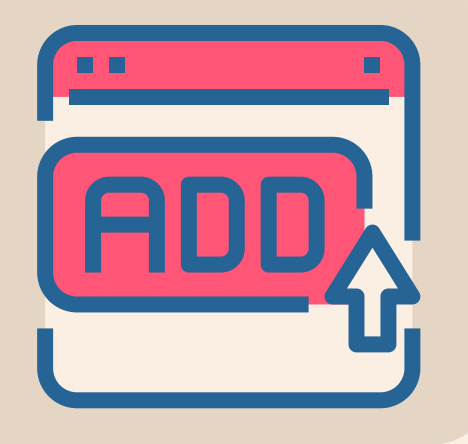

#### section.

### Edit the story.

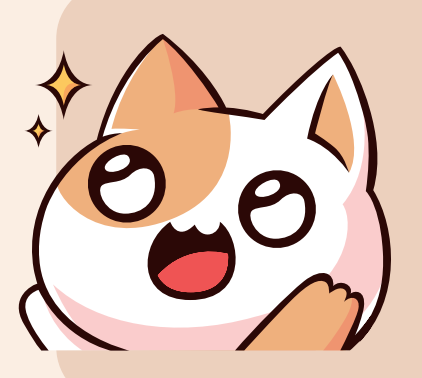

You can edit the story in this section. You can tag other people, and add stickers or emojis. Then, you can click the "Next" button at the bottom right.

#### Repost the story.

After finishing the edit, tap on "Your Story" on the bottom left or click on the arrow on the right.

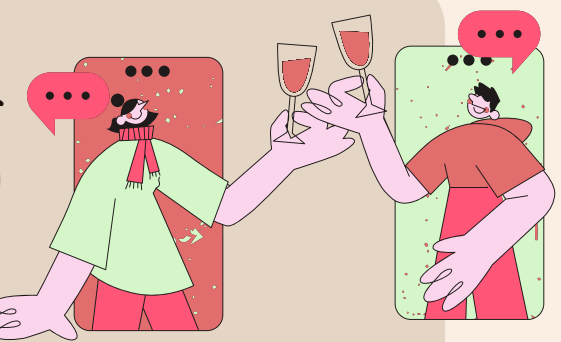

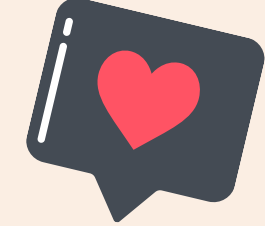

https://www.instafollowers.co

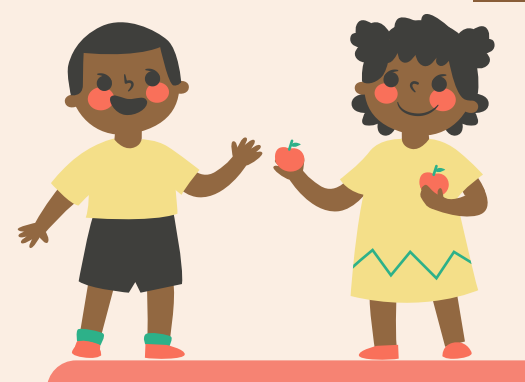

# **Repost Posts on Your Story**

## Go to the post.

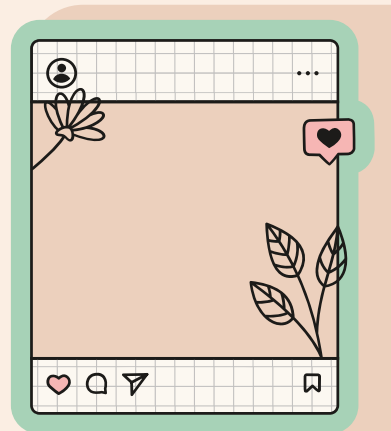

Go to the post you want to share and click on the paper plane icon at the bottom.

# "Add post to your story."

Tap on "Add post to your story" and you will be directed to the story section.

Share with your friends.

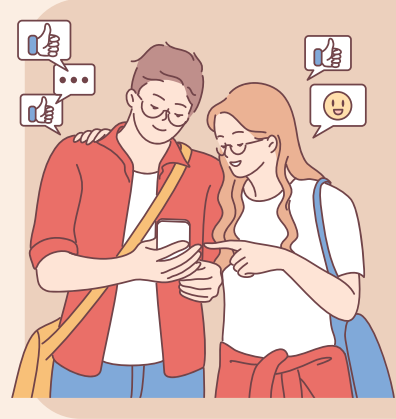

You can share posts on your story with or without captions. After choosing, tap on "Your Story" and share it with your friends.

#### Get more views.

To get watched more, you can <u>buy</u> <u>Instagram story views</u> and share your most precious moments with more people.

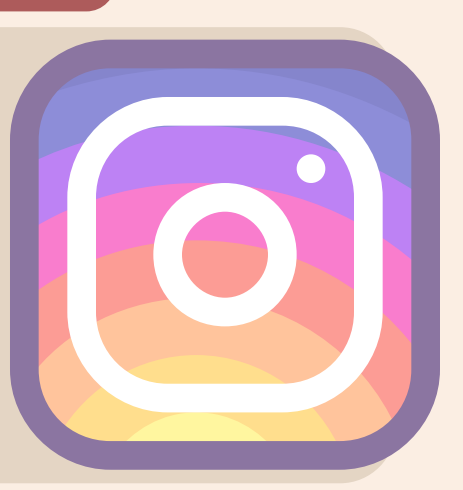